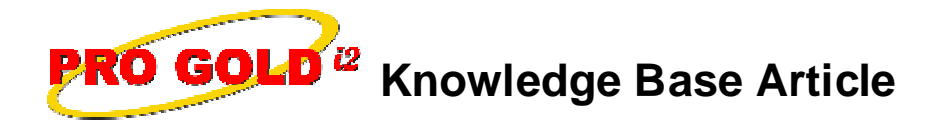

Free Download Real Estate Software - ProGold i2 web site: <u>www.progoldi2.com</u> Real Estate Search Engine - ViewMyListing.com web site: <u>www.viewmylisting.com</u> Search Local Classifieds - <u>www.viewmylisting.com/buy-sale-trade</u> Agent Tools web site: <u>www.viewmylisting9ae.com</u>

| 4150                                                   |
|--------------------------------------------------------|
| Pay Accounts Payable (A/P) bill via Electronic Payment |
| July 25, 2007                                          |
|                                                        |

Applies to: Pro Gold i2 2.0, 3.0

**Issue:** A/P bill is paid electronically through an on-line bill pay function vice issuing a check. Pro Gold i2 utilizes the Adjustment Tab in banking to handle non check payment transactions. The Accounts Payable lcon on the main Payables Tab has an Other Payment Type function that will generate an Electronic Payment adjustment transaction in the Pro Gold i2 bank account vice a check.

**Resolution:** Process payment via the Accounts Payable Icon on the main Payables Tab:

- Go to Payables Tab and select the Accounts Payable lcon
- Select the vendor to pay from the list utilizing the dropdown option at the top of the tab
- The payment type option will display just below the dropdown field once the vendor is selected
- Select the Other payment type option
- Verify/modify the amount to pay
- Verify/select the Pro Gold i2 bank account to pay from
- Select/allocate bills to pay:
  - Click gold coins on each bill to allocate individually
  - Click Auto Allocate button
- Select Apply Payments button
- System will display bank account to view the transaction created
  - Transaction will display immediately if default bank account used for payment
    - Adjustment Tab of default bank account will display if non default account used
      - Use the Select Bank Account dropdown just below the main banking tabs to select bank
        account used for payment
      - Last transaction generated will display

**References:** Below is a link you can use to access Enhancement HelpNet Center resources, which includes the Knowledge Base Article (KBA) Library, Pro Gold i2 Documentation, and Training Webcasts:

http://secured.progoldi2.com/webcast.aspx

• The Enhancement HelpNet links are located on the right side of the web page.

## Related articles: N/A

Keywords: electronic payment, Online Pay Bills, 4150, Accounts Payable

Information deemed reliable, but not guaranteed. Taro Systems, Inc. makes every reasonable effort to ensure its accuracy. Proprietary Information Protected by Taro Network of Companies, Copyright © 2007 Taro Systems, Inc.

Released: October 5, 2009

1 of 1